# PageUp: Initiating an Offer Card -Tenure-Track Faculty

ANGIE MENDOZA

SAN FRANCISCO STATE UNIVERSITY

\*\*Only the fields specified in this guide need to be filled out\*\*

Log in to Page Up

- A) You will see your Dashboard → This is where you will find all the positions are you recruiting for
  - a. Once the search committee for a position has notified you that they are ready to move forward with a candidate, click on that specific job title
  - b. Click on "Documents" → Please upload all interview rating sheets, reference checks, and list of all candidates interviewed.
  - c. Select "Document from a file"

| Ξ Page∪p. <sup>♠</sup>                   |                                 |                              | Recent Items 🗸 Hue | · 8·        |
|------------------------------------------|---------------------------------|------------------------------|--------------------|-------------|
| Dashboard                                |                                 |                              |                    | • •         |
| 🛍 Current jobs                           |                                 | ن<br>ا                       | Tasks              | ~           |
|                                          | $\bigcirc$                      |                              |                    | O Add       |
| 2                                        |                                 |                              | My tasks           | ~           |
| iotai Ali                                | Notifications Approved          |                              |                    |             |
| Approved   Budget Analyst                |                                 |                              | No tasks           |             |
| Requisition Number:<br>498610            | Yu-Mei Chin                     | Positions: 1 Vacancies:<br>1 |                    |             |
| 1 application in Er<br>than 3 days. View | nployment Services: Prepare C   | offer to Extend for more     |                    |             |
| a Professor, Asian                       | American Studies                |                              |                    |             |
| 2 new Requisition Number:                | Nhung Le                        | Positions: 1 Vacancies:      |                    |             |
| Approved O 2 new applications            | . View $\rightarrow$            | 0                            |                    |             |
| 2 applications cur                       | rently in New Application. View | $\rightarrow$                |                    |             |
|                                          |                                 |                              | Recent Items V Hue | × ? *       |
|                                          |                                 |                              |                    |             |
| 👌 Professor, Asian American Stud         | dies                            |                              | View application   | s           |
| Position info Notes b Documents Rep.     | orts                            |                              |                    |             |
| View Job Card User Guides                | REQUISITION INFO                | RMATION                      |                    |             |
| Internal Team:                           | SF-Dean's Office-Ethnic Stud    | ies - 3370                   | *                  |             |
| Recruitment Process:*                    | SF-Faculty-TT                   | ~                            |                    |             |
| Application Form:                        | SF-Faculty (Long) Applicati     | ion Form                     | Ouestion Library   |             |
| Job Code/Employee Classification:*       | Instr Fac AV                    | 0.4                          |                    |             |
|                                          | Job Code: 2360                  | <b>~</b> <i>D</i>            |                    |             |
|                                          |                                 |                              |                    |             |
|                                          |                                 |                              |                    |             |
| ∃ Page∪p.                                |                                 |                              | Recent Items 🗸     | Hue 🗸 ?     |
| - Dueferson Asien American St            | udies                           |                              |                    |             |
| Professor, Asian American St             | ludies                          |                              | View appl          | cations ••• |
| Position info Notes Documents Re         | eports                          |                              |                    |             |
|                                          |                                 |                              |                    |             |
| C Select                                 | La .                            |                              |                    |             |
| Document                                 | - •                             | Date Size                    | Category           |             |
| Josh Hutcherson Rating.docx              |                                 | Jan 29, 2021 12Kb            |                    | View Delete |
|                                          |                                 |                              |                    |             |
|                                          |                                 |                              |                    |             |

d) "Upload File" → Once you have located the file, click "Open"
e) DOCUMENT CATEGORY: Select the corresponding document

Click "Save and add another" or "Save and close"

category, you may provide a title

f) Click "View Applications" to view applications for the position
g) ON CAMPUS INTERVIEW SUCCESSFUL: Current applicant status
h) RESUME/CV: Click here to view the applicant's resume/CV
i) COVER LETTER: Click here to view the applicant's cover letter
j) CHANGE STATUS: Click here to change the applicant's status
k) PROGESS: Click here to change the applicant's status

|                                                                     | 🗢 Upload a         | a new documer           | nt - PageUp - Goog                                       | le Chrome                                  |           |                     | - 🗆                                           | $\times$                  |       |
|---------------------------------------------------------------------|--------------------|-------------------------|----------------------------------------------------------|--------------------------------------------|-----------|---------------------|-----------------------------------------------|---------------------------|-------|
|                                                                     | admir 🔒            | nuat.dc4.page           | euppeople.com/                                           | FileUpload?sD                              | ata=UFUtV | MtqmzA9             | 62FZnLu1s4k                                   | (s Q                      |       |
| Select                                                              | Upload a n         | new documen             | t                                                        |                                            |           |                     |                                               | ₽                         |       |
| Document                                                            | Filost             | C                       |                                                          |                                            |           |                     |                                               |                           | l     |
| Josh Hutcherso                                                      | rile:"             |                         | d Upload file                                            |                                            |           |                     |                                               |                           | Zie   |
| Jennifer Lawren                                                     | Documer            | nt category:*           | Recruitment                                              | Plan                                       | ~         |                     |                                               |                           | 710   |
| Angie Mendoza                                                       | litle:             | (                       | e Budget<br>Interview Qu<br>Position deso<br>Recruitment | estions and Evalua<br>cription<br>Document | ation     | )                   |                                               |                           | 70    |
|                                                                     |                    |                         |                                                          |                                            |           |                     |                                               |                           |       |
|                                                                     |                    |                         |                                                          |                                            |           |                     |                                               |                           | -11   |
|                                                                     |                    |                         | Save and add a                                           | another Save                               | and close | lose                |                                               |                           |       |
|                                                                     |                    |                         | Save and add a                                           | another Save                               | and close | lose                |                                               |                           |       |
| Assistan<br>Position info                                           | nt Profes          | sor of Eco              | Save and add a<br>nomics<br>Reports                      | another Save                               | and close | lose                | (1                                            | View applik               | catic |
| Assistan Position info Select                                       | nt Profes          | sor of Eco              | Save and add a                                           | another Save                               | and close | lose                | Ţ                                             | View appik                | catio |
| Assistan     Position info     Select     Document                  | nt Profes<br>Notes | sor of Eco<br>Documents | Save and add a                                           | another Save                               | and close | ize                 | Category                                      | View applik               | catio |
| Assistan     Position info     Select     Document     Position Des | nt Profes<br>Notes | sor of Eco<br>Documents | Save and add .<br>nomics<br>Reports                      | another Save                               | and close | ize<br>21Kb         | Category<br>Position descri                   | View apple                | catio |
| Assistan Position info  Select Document Position Des Recruitment    | nt Profes<br>Notes | sor of Eco<br>Documents | Save and add a                                           | another Save                               | And close | ize<br>21Kb<br>28Kb | Category<br>Position descri                   | View apple                | catio |
| Assistan Position info Select Document Position Des Recruitment     | nt Profes<br>Notes | Documents               | Save and add a                                           | another Save                               | and close | ize<br>21Kb<br>28Kb | Category<br>Position descri<br>Recruitment Pl | View apple<br>ption<br>an | catio |

## ∃ PageUp.

#### Applicant Progress Board

| 498609 - Professor, Asian American Studies | Status: Approved Position: 1 Owner: Hue Vo View Job       |
|--------------------------------------------|-----------------------------------------------------------|
| Quick filters                              | New Application 1 On Campus Interview Successful 2        |
| Statuses with Applications                 | Josh Hutcherson Angle Mendoza                             |
| Shortlisted Applicants                     | Demotown Daly City                                        |
| Current Application Statuses               | Form Lecturer                                             |
| Internal Applications                      | Moved 19 days ago     Form Resume/CV Cover letter         |
| Flags v                                    | Change status Progress v ••• Change status Progress v ••• |
|                                            | Jennifer Lawrence                                         |
| Application status Select all              |                                                           |
| Vew Application (1)                        | New Application                                           |
| Reference Letters Requested (0)            | Change status Progress ∨ ••••                             |
| Search Committee Review (0)                |                                                           |
| Search Committee Review Successful (0)     |                                                           |

I) Click on "Prepare Offer"

### Click "Next"

Scroll to the bottom of the page and click "Move Now"

#### Change application status

New Application Reference Letters Requested Search Committee Review Search Committee Review Successful Search Committee Review Unsuccessful Invite for Phone/Video Interview Phone/Video Interview Accepted Phone/Video Interview Declined EVENT - Invite for Phone/Video Interview EVENT - Phone/Video Interview Event Accepted EVENT - Phone/Video Interview Event Declined Phone/Video Screen Successful Phone/Video Interview Unsuccessful On Campus Interview Invite On Campus Invite Accepted On Campus Interview Declined On Campus Interview Successful On Campus Interview Unsuccessful Final Reference Check Completed Reference check successful Reference check unsuccessful Prepare Offer Offer Exten Offer accepted Offer Accepted Form Complete Offer Declined Offer Revised Background check in progress Background check unsuccessful Background check complete Offer Rescinded Withdrawn Ineligible Incomplete Subm Next > Cancel Move now

An "Offer Card" will open  $\rightarrow$  The first four boxes will be general information about the applicant and the position

Scroll down to position details

- a) JOB CODE/EMPLOYEE CLASS: Confirm Job Code
- b) AUXILIARY HIRE: No
- c) HIRING TYPE: Select the appropriate hiring type based on the position
- d) START DATE: Select the proposed start date
- e) FLSA STATUS: Select the appropriate FLSA status based on the position
- f) UNION: Select California Faculty Association (CFA)
- g) MANDATED REPORTER: Select the appropriate Mandated Reporter category based off the of position
- h) NCAA: No
- i) SENSITIVE POSITION: Select whether or not this is a sensitive position
- j) CONFLICT OF INTEREST: Select whether or not this is a designated position
- k) CONCURRENT HIRE: No
- I) REHIRED ANNUITANT: No

|   |                             | POSITION DETAILS                                                                                                    |
|---|-----------------------------|----------------------------------------------------------------------------------------------------|
| а | Job Code/Employee<br>Class: | Instr Fac AY Q 🍠                                                                                                    |
|   |                             | Job Code: 2360                                                                                                    |
| b | Auxiliary Hire:*            | O Yes 🖲 No                                                                                                    |
|   |                             | Selecting 'Yes' will exclude this new hire from the PeopleSoft integration file.                                                                                                    |
| с | Hiring Type:                | Probationary *                                                                                                    |
| d | Start date:*                | Aug 16, 2021                                                                                                    |
|   | End date if<br>applicable:  | <b>•••</b>                                                                                                    |
|   | Probation End Date:         | tin a start a start a |
|   | FTE:                        | 1.000000                                                                                                    |
|   | Hours Per Week:             | 40.00                                                                                                    |
| e | FLSA Status:                | Exempt *                                                                                                    |
| f | Union:                      | California Faculty Association (CFA) *                                                                                                    |
|   | Union Language:             |                                                                                                    |
|   |                             |                                                                                                    |
|   |                             |                                                                                                    |
| 1 | Mandated Reporter:          | Limited - The person holding this position is considered a limited mandated report *                                                                                                    |
|   | NCAA:                       | O Yes 🖲 No                                                                                                    |
|   | Sensitive Position:         | None *                                                                                                    |
|   | Conflict of Interest:       | None *                                                                                                    |
|   | Concurrent Hire:            | O Yes 🖲 No                                                                                                    |
|   | Rehired Annuitant:          | O Yes 🖲 No                                                                                                    |

Scroll down to Salary and Compensation

- m) BASE PAY RATE: Type in the base salary (Consult with college dean)
- n) UNIT BASE: Select "Monthly"
- o) MONTHLY PAY: Type in the salary (Consult with college dean)
- p) ANNUAL SALARY: Type in the annual salary
- q) OTHER SUPPLEMENTARY COMPENSATION: Type or paste start-up fund information here. Refer to offer template provided by Faculty Affairs. This information will be in the offer letter to the candidate.
- r) BENEFITS ELIGIBLE: Click Yes
- s) BENEFITS ELIGIBILITY DETAILS: Select from the drop-down based off of type of position

NOTE: Faculty Affairs will complete section "Faculty/R03 Details."

|   |                                          | SALARY and COMPENSATION                                                                                                    |
|---|------------------------------------------|----------------------------------------------------------------------------------------------------|
|   | Base Pay Rate:*                          | 7,000                                                                                                    |
|   | Unit basis:*                             | Monthly                                                                                                    |
|   | Monthly Pay:                             | 7,000                                                                                                    |
|   | Annual salary:                           | 84,000                                                                                                    |
|   | Relocation:                              |                                                                                                    |
|   | Sign on bonus:                           | μζ.                                                                                                    |
| 1 | compensation:                            | <ul> <li>You will receive a teaching assignment of two courses per seriester for Academic real<br/>2021-2022. This represents a one-course per semester teaching assignment reduction to<br/>establish a program of research/scholarship, and carry out teaching activities that support<br/>you in meeting the requirements for retention, tenure and promotion at San Francisco<br/>State University.</li> <li>As an academically qualified, new faculty member, you will receive professional<br/>development/research funds of \$2,500/year during active probationary years (6 years<br/>maximum). These funds should be used for significant investments in specific activities<br/>that directly result in research and scholarship progress, including items such as<br/>databases, professional memberships and subscriptions, and research assistant support.</li> <li>Based on your outstanding scholarly work to date, you have also qualified for summer<br/>stipend funds equivalent to 10% of your annual salary. These funds are awarded to<br/>promising new faculty to support research programs that meet departmental retention,<br/>tenure and promotion criteria as well as AACSB expectations for high quality, peer-<br/>reviewed publications. Your stipends will be distributed as follows: \$10,000 in Summer<br/>2021; \$10,000 in Summer 2022; and \$10,000 in Summer 2023.</li> </ul> |
|   | Salary notes:                            |                                                                                                    |
|   |                                          |                                                                                                    |
|   | Benefits Eligibility                     |                                                                                                    |
|   | Benefits Eligibility                     | Benefits eligibility is determined based on the appointment. To confirm benefits eligibility<br>please see your benefits office for further details.                                                                                                    |
|   | Benefits Eligibility Benefits Eligible?: | Benefits eligibility is determined based on the appointment. To confirm benefits eligibility please see your benefits office for further details.                                                                                                    |

- t) HIGHEST LEVEL OF EDUCATION: Select from drop down
- u) DEGREE TYPE: Select from drop down
- v) TERMINAL DEGREE FOR DISCIPLINE: Select "Yes" or "No"
- w) DATE OF COMPLETION: Add date
- x) OFFER TYPE: Select "Hire"
- y) PAY GROUP: Select the appropriate options based off of position
- z) OFFER APPROVAL TYPE: Select "SF"
- aa) ON-BOARDING PORTAL: Select " SF Onboarding Portal"
- bb) ONBOARDING WORKFLOW: Select "SF-New Hire Staff/MPP"
- cc) REPORTS TO: Confirm reports to
- dd) ONBOARDING DELEGATE: Add person who will assist with on-boarding the new employee (usually a staff member in the college office)

|                                       | EDUCATION and LICENSE VERIFICATION                                                                                                    |                                                                          |
|---------------------------------------|----------------------------------------------------------------------------------------------------|--------------------------------------------------------------------------|
|                                       | Please note that you must use the <u>Major, Institute and Licens</u><br>PeopleSoft in this section for the data to correctly Integrate to<br>multiple worksheets. Copy the code from the corresponding w | e/Certification codes from<br>PeopleSoft. This workbook has<br>orksheet. |
|                                       | If the appropriate code does not exist in the drop down list or follow the Analysis and Recommendations listed in the <u>Major,</u> <u>Paper</u> .                                                       | the reference sheets - please<br>License, School Codes Position          |
| Highest Level of<br>Education:        | Doctorate Level Degree                                                                                                    | Ŧ                                                                        |
| Degree Type:                          | Select                                                                                                    | Ŧ                                                                        |
| Terminal Degree for<br>Discipline:    | O Yes 🖲 No                                                                                                    |                                                                          |
| Date of Completion:                   | <b>iii</b>                                                                                                    | 12                                                                       |
| Major Code:                           |                                                                                                    |                                                                          |
| Institute Code:                       |                                                                                                    |                                                                          |
| License/Certification<br>Code:        |                                                                                                    |                                                                          |
| License/Certification<br>Number:      |                                                                                                    |                                                                          |
| License/Certification<br>Expiry Date: | iii iii ii ii ii ii ii ii ii ii ii ii i                                                                                                    |                                                                          |

t u

v w

|    | N                        | ONBOARDING                        |   |
|----|--------------------------|-----------------------------------|---|
|    | 43                       |                                   |   |
| х  | OfferType:*              | Hire                              | * |
| у  | Pay Group:*              | Academic Calendar (ACD)           | Ŧ |
| z  | Offer Approval<br>Type:* | SF                                | ~ |
|    | Onboarding Form:         | Select                            | ~ |
| aa | Onboarding Portal:       | SF Onboarding Portal              | ~ |
| bb | Onboarding<br>workflow:  | SF-New Hire Faculty               | ~ |
| сс | Reports To:*             | Eugene Sivadas 🔍 🍠                |   |
|    |                          | Email address: sivadas@sfsu.edu Y |   |
| dd | Onboarding delegate:     | Q Ø                               |   |
|    |                          | Please wait                       |   |
|    |                          |                                   |   |

ee) VERBAL OFFER EXENDED: Select "Yes" (Consult with Dean)

- ff) VERBAL OFFER ACCEPTED: Select "Yes" (Consult with Dean)
- gg) HIRING MANAGER: Leave as is (auto populate with name of staff member completing offer card.
- hh) APPROVAL PROCESS CAMPUS: SF Faculty Offer Approval Process
- ii) DEAN: Add name

Once the college dean approves, Faculty Affairs will prepare the offer letter and continue routing to the AVP FA and Provost for approval. Faculty Affairs will extend the offer to the candidate.

Click "Submit"

| The following fields will require manual updates   Pate verbal offer   Certain addi   Yes   No   Date verbal offer   Certain addi   Yes   No   Date verbal offer   Certain addi   The following fields will be automatically updated by the system   Offer accepted:   Pate offer accepted:   Offer declined:   Paperoval process - Campus   Approval process - Campus   SF-Faculty Offer Approval Process   Imail address: angleIm@sfsu.edu   Ange Mendoza   Imail address: angleIm@sfsu.edu   Ange Mendoza   Imail address: angleIm@sfsu.edu   (a for excepted:   Imail address: angleIm@sfsu.edu   (a for excepted:   Imail address: angleIm@sfsu.edu   (a for excepted:   Imail address: angleIm@sfsu.edu   (a for excepted:   Imail address: angleIm@sfsu.edu   (a for excepted:   Imail address: angleIm@sfsu.edu   (a for excepted:   Imail address: angleIm@sfsu.edu   (a for excepted:   Imail address: angleIm@sfsu.edu   (a for excepted:   Imail address: angleIm@sfsu.edu   (a for excepted:   Imail address: angleIm@sfsu.edu   (a for excepted:   Imail address: angleIm@sfsu.edu   (a for excepted:   Imail address: angleIm@sfsu.edu   (a for excepted:   Imail address: angleIm@sfsu.edu   (a for excepted:   Imail address: angl                                                                                                    | Verballoffer   Verballoffer   Verballoffer   Verballoffer   Verballoffer   Verballoffer   Verballoffer   Verballoffer   The following fields will be automatically updated by the system   Offer accepted:   Offer accepted:   Offer declined:   Verballoffer   Paproval process - Campus   Approval process - Campus:   SF-Faculty Offer Approval Process   I bean:   I bean:                                                                                                    |   |                                |           |            | OFFER PRO                | GRESS                |                |           |              |             |   |
|----------------------------------------------------------------------------------------------------|----------------------------------------------------------------------------------------------------|---|--------------------------------|-----------|------------|--------------------------|----------------------|----------------|-----------|--------------|-------------|---|
| Verbal offer   Date verbal offer   Verbal offer   Verbal offer   Cerpted:   Verbal offer   Cerpted:   The following fields will be automatically updated by the system   Offer accepted:   The following fields will be automatically updated by the system   Offer accepted:   The following fields will be automatically updated by the system   Offer accepted:   The following fields will be automatically updated by the system   Offer declined:   The declined:   The declined:   The accepted:   Approval process - Campus   Approval process - Campus   SF-Faculty Offer Approval Process   Imail address: angleIm@sfsu.edu   Angle Mendoza   Imail address: angleIm@sfsu.edu   Approval process - Campus   SF-Faculty Offer Approval Process   Imail address: angleIm@sfsu.edu   Angle Mendoza   Imail address: angleIm@sfsu.edu   Angle Mendoza   Imail address: angleIm@sfsu.edu   Imail address: angleIm@sfsu.edu   Imail address: angleIm@sfsu.edu   Imail address: siguemit@sfsu.edu   Imail address: angleIm@sfsu.edu   Imail address: angleIm@sfsu.edu   Imail address: siguemit@sfsu.edu   Imail address: angleIm@sfsu.edu   Imail address: angleIm@sfsu.edu   Imail address: angleIm@sfsu.edu                                                                                                    | Version Yes No   Date verbal offer Image: Status with the automatically updated by the system   Offer accepted: Yes   Offer declined: Image: Status with the automatically updated by the system   Offer accepted: Image: Status with the automatically updated by the system   Offer declined: Image: Status with the automatically updated by the system   Offer accepted: Image: Status with the automatically updated by the system   Offer declined: Image: Status with the automatically updated by the system   Offer declined: Image: Status with the automatically updated by the system   Approval process - Campus Image: Status with the automatically updated by the system   Approval process - Campus SF-Faculty Offer Approval Process Image: Status with the automatically updated by the system   Approval process - Campus: SF-Faculty Offer Approval Process Image: Status with the automatically updated by the system   Approval process - Campus: SF-Faculty Offer Approval Process Image: Status with the automatically updated by the system   Approval process - Campus: SF-Faculty Offer Approval Process Image: Status with the automatical status with the automatical status                                                                                                    |   |                                | The follo | wing field | s will require manua     | l updates            |                |           |              |             |   |
| Date verbal offer   Verbal offer   Cecepted:   Verbal offer   Cecepted:   The following fields will be automatically updated by the system   Offer accepted:   Verbal offer   Cecepted:   Verbal offer   Cecepted:   Verbal offer   Verbal offer   Verbal offer   Verbal offer   Verbal offer   Verbal offer   Verbal offer   Verbal                                                                                                    | Date verbal offer   Verbal offer   accepted:   • Yes ○ No   Date verbal offer   ccepted:   • The following fields will be automatically updated by the system   Offer accepted:   • Yes ● No   Date offer accepted:   ● Offer declined:   ● Yes ● No   Date offer declined:   ● Approval process - Campus   Fining Managert*   Angie Mendoza   ● Carteen Mandolfo   ● Carteen Mandolfo   ● The infer Summit   ● Provost/Designee:   ● Innial address: angielm@sfsu.edu   ● Faculty Affairs Office:   Angie Mendoza   ● Faculty Affairs Office:   Angie Mendoza   ● Provost/Designee:   ● Jenail address: angielm@sfsu.edu   ● Angie Mendoza   ● Provost/Designee:   ● Jenail address: angielm@sfsu.edu   ● Statist office:   Angie Mendoza   ● Provost/Designee:   ● Jenail address: angielm@sfsu.edu   ● Angie Mendoza   ● Provost/Designee:   ● Jenail address: angielm@sfsu.edu   ● Statist office:   ● Angie Mendoza   ● Provost/Designee:   ● Provost/Designee:   ● Provost/Designee:   ● Provost/Designee:   ● Provost/Designee:   ● Provost/Designee:   ● Provost/Designee:   ● Provost/Designee:   ● Provost/Designee:   ● Provost/Designee:   ● Provost/Designee:   ●                                                                                                    |   | Ver al offer<br>extended:      | Yes       | O No       |                          |                      |                |           |              |             |   |
| Verbal offer   Dete verbal offer   accepted:   The following fields will be automatically updated by the system   Offer accepted:   Ves   Date offer accepted:   Ves   Offer declined:   Ves   Paproval process - Campus     Hiring Manager:*   Angie Mendoza   Imail address: angielm@sfsu.edu     Approval process - Campus   SF-Faculty Offer Approval Process •   Imail address: angielm@sfsu.edu     Angie Mendoza   Imail address: angielm@sfsu.edu     Angie Mendoza   Imail address: angielm@sfsu.edu   Angie Mendoza   Imail address: angielm@sfsu.edu   Angie Mendoza   Imail address: angielm@sfsu.edu   Angie Mendoza   Imail address: angielm@sfsu.edu   Imail address: summit@sfsu.edu Imail address: summit@sfsu.edu Imail address: summit@sfsu.edu Imail address: summit@sfsu.edu Imail address: angielm@sfsu.edu Imail address: angielm@sfsu.edu Imail address: summit@sfsu.edu Imail address: summit@sfsu.edu Imail address: angielm@sfsu.edu Imail address: angielm@sfsu.edu Imail address: angielm@sfsu.edu Imail address: angielm@sfsu.edu Imail address: angielm@sfsu.edu Imail address: angielm@sfsu.edu Imail address: angielm@sfsu.edu Imail address: angielm@sfsu.edu Imail address: angielm@sfsu.edu Imail address: angielm@sfsu.edu Imail address: angielm@sfsu.edu Imail address: angielm@sfsu.edu Imail address: angielm@sfsu.edu Imail address: angielm@sfsu.edu Imail address: angie                                                                                                    | Verbal offer   Date verbal offer   accepted:   The following fields will be automatically updated by the system   Offer accepted:   Vers No   Date offer accepted:   Image:   Approval process - Campus   Hiring Manager:   Image:   Approval process - Campus   Finali address: angleIm@sfsu.edu   Image:   Image:   Image:   Approval process - Campus:   SF-Faculty Offer Approval Process Image:   Image:   Ima                                                                                                    |   | Date verbal offer<br>extended: |           |            | i                        |                      |                |           |              |             |   |
| Date verbal offer<br>accepted:<br>The following fields will be automatically updated by the system<br>Offer accepted:<br>Ves No<br>Date offer declined:<br>Page 1 of1<br>Page 1 of1<br>Deter offer accepted:<br>Page 1 of1<br>The following fields will be automatically updated by the system<br>Offer declined:<br>Page 1 of1<br>The following fields will be automatically updated by the system<br>Offer accepted:<br>The following fields will be automatically updated by the system<br>Offer accepted:<br>The following fields will be automatically updated by the system<br>Offer accepted:<br>The following fields will be automatically updated by the system<br>Offer accepted:<br>The following fields will be automatically updated by the system<br>Offer accepted:<br>The following fields will be automatically updated by the system<br>Offer accepted:<br>The following fields will be automatically updated by the system<br>Offer accepted:<br>The following fields will be automatically updated by the system<br>The following fields will be automatically updated by the system<br>The field will be automatically updated by the system<br>The field will be automatically updated by the system<br>Th                                                                                                | Date verbal offer<br>accepted:<br>The following fields will be automatically updated by the system<br>Offer accepted:<br>Vers No<br>Date offer accepted:<br>Offer declined:<br>Yes No<br>Date offer declined:<br>Approval process - Campus<br>Hiring Manager:<br>Angie Mendoza<br>Paperoval process - Campus<br>SF-Faculty Offer Approval Process V<br>Approval process - Campus<br>SF-Faculty Offer Approval Process V<br>Approval process - Campus<br>SF-Faculty Offer Approval Process V<br>Approval process - Campus<br>SF-Faculty Offer Approval Process V<br>Approval process - Campus<br>SF-Faculty Affairs:<br>Angie Mendoza<br>Carleen Mandolfo<br>Angie Mendoza<br>ANP FA:<br>Carleen Mandolfo<br>Angie Mendoza<br>Angie Mendoza<br>Angie M                                                                                           |   | Verbal offer<br>accepted:      | Yes       | O No       |                          |                      |                |           |              |             |   |
| The following fields will be automatically updated by the system<br>Offer accepted: Ves No<br>Date offer accepted: Mo<br>Date offer declined: Ves No<br>Date offer declined: Mess No<br>Date offer declined: Mess No<br>Date offer declined: Mess No<br>Date offer declined: SF-Faculty Offer Approval Process V<br>Firing Manager.*<br>Argie Mendoza V<br>Frauli address: angielm@sfsu.edu V<br>Approval process - Campus<br>Firing Manager.*<br>Argie Mendoza V<br>Frauli address: angielm@sfsu.edu V<br>Approval process - Campus<br>Firing Manager.*<br>Argie Mendoza V<br>Frauli address: angielm@sfsu.edu V<br>Approval process - Campus<br>Firing Manager.*<br>Argie Mendoza V<br>Frauli address: angielm@sfsu.edu V<br>Approval process - Campus<br>Firing Manager.*<br>Argie Mendoza V<br>Frauli address: jsummit@sfsu.edu V<br>Angie Mendoza V<br>Fraul address: angielm@sfsu.edu V<br>Angie Mendoza V<br>Fraul address: angielm@sfsu.edu V<br>Fraul address: angielm@sfsu.edu V<br>Fraul Address Fraul a                                            | accepted: The following fields will be automatically updated by the system   Offer accepted: Yes No   Date offer accepted: Image: State offer accepted:   Offer declined: Yes No   Date offer declined: Image: State offer accepted:   Approval process - Campus   Hiring Manager.*   Approval process - Campus   Fradil address: angleIm@sfsu.edu   Approval process - Campus:   SF-Faculty Offer Approval Process   I. Dean:   I. Dean: <tr< th=""><th></th><th>Date verbal offer</th><th></th><th></th><th><b>m</b></th><th></th><th></th><th></th><th></th><th></th><th></th></tr<>                                                                                                    |   | Date verbal offer              |           |            | <b>m</b>                 |                      |                |           |              |             |   |
| Offer accepted: Ves No<br>Date offer accepted:<br>Offer declined:<br>Part of 1 Seve and (of Carleen Mandolfo Setsu edu<br>Fraculty Affairs Office:<br>Records 10 101<br>Seve and (of Carleen Setsu edu<br>Angie Mendoza<br>Fraculty Affairs Office:<br>Records 10 101<br>Seve and (of Carleen Setsu edu<br>Angie Mendoza<br>Fraculty Affairs Office:<br>Records 10 101<br>Seve and (of Carleen Setsu edu<br>Angie Mendoza<br>Fraculty Affairs Office:<br>Records 10 101<br>Seve and (of Carleen Setsu edu<br>Angie Mendoza<br>Fraculty Affairs Office:<br>Records 10 101<br>Seve and (of Carleen Setsu edu<br>Angie Mendoza<br>Fraculty Affairs Office:<br>Records 10 101<br>Seve and (of Carleen Setsu edu<br>Angie Mendoza<br>Fraculty Affairs Office:<br>Records 10 101<br>Seve and (of Carleen Setsu edu<br>Angie Mendoza<br>Fraculty Affairs Office:<br>Records 10 101<br>Seve and (of Carleen Setsu edu<br>Angie Mendoza<br>Fraculty Affairs Office:<br>Records 10 101<br>Seve and (of Carleen Setsu edu<br>Fraculty Affairs Office:<br>Records 10 101<br>Seve and (of Carleen Setsu edu<br>Fraculty Affairs Office:<br>Reco                                                                                                    | Offer accepted: Ves No<br>Date offer accepted:<br>Offer declined: Ves No<br>Date offer declined:<br>Approval process - Campus<br>Hiring Manager.*<br>Approval process - Campus<br>Argie Mendoza<br>Approval process - Campus<br>Approval process - Campus<br>SF-Faculty Offer Approval Process                                                                                                    |   | accepted:                      | The follo | wing field | s will be automatical    | ly updated by th     | ie syste       | m         |              |             |   |
| Date offer accepted:<br>Offer declined:<br>Page offer declined:<br>Page offer declined:<br>Page | Date offer accepted:<br>Offer declined:<br>Pate offer declined:<br>Approval process - Campus<br>Fining Manager:<br>Angle Mendoza<br>Email address: anglelm@sfsu.edu<br>Approval process - Campus:<br>SF-Faculty Offer Approval Process<br>I. Dear:<br>No user selected.<br>2. Faculty Affairs:<br>Angle Mendoza<br>Carleen Mandolfo<br>Carleen Mandolfo                                                                                                    |   | Offer accepted:                | Yes       | No         |                          |                      | -              |           |              |             |   |
| Offer declined: Yes No<br>Date offer declined:<br>Approval process - Campus<br>Hiring Manager:*<br>Angie Mendoza<br>Approval process - Campus: SF-Faculty Offer Approval Process V<br>Approval process - Campus: SF-Faculty Offer Approval Process V<br>Dean:<br>Approval process - Campus: SF-Faculty Offer Approval Process V<br>Dean:<br>Angie Mendoza V<br>Angie Mendoza V<br>Email address: anglelm@sfsu.edu V<br>Angie Mendoza V<br>Email address: jsummit@sfsu.edu V<br>Angie Mendoza V<br>Email address: jsummit@sfsu.edu V<br>Angie Mendoza V<br>Email address: jsummit@sfsu.edu V<br>Angie Mendoza V<br>Email address: anglelm@sfsu.edu V<br>Angie Mendoza V<br>Email address: anglelm@sfsu.edu V<br>Angie Mendoza V<br>Angie Mendoza      | Offer declined: Yes No<br>Date offer declined: Approval process - Campus<br>Hiring Manager:* Argie Mendoza<br>Email address: anglelm@sfsu.edu<br>Approval process - Campus: SF-Faculty Offer Approval Process V<br>Approval process - Campus: SF-Faculty Offer Approval Process V<br>Dean: Q I<br>Dean: Q I |   | Date offer accepted:           |           |            | <b>İ</b>                 |                      |                |           |              |             |   |
| Date offer declined:       Image Mendoza         Approval process - Campus       Imail address: angielm@sfsu.edu         Approval process - Campus:       SF-Faculty Offer Approval Process         Approval process - Campus:       SF-Faculty Offer Approval Process         1. Dean:       Imail address: angielm@sfsu.edu         2. Faculty Affairs:       Argie Mendoza         2. Faculty Affairs:       Argie Mendoza         3. AVP FA:       Carleen Mandolfo         Imail address: angielm@sfsu.edu       Imail address: angielm@sfsu.edu         3. AVP FA:       Carleen Mandolfo         Imail address: jsunmit@sfsu.edu       Imail address: jsunmit@sfsu.edu         4. Provost/Designee:       Jennifer Summit         Imail address: angielm@sfsu.edu       Imail address: angielm@sfsu.edu         5. Faculty Affairs Office:       Argie Mendoza         Imail address: angielm@sfsu.edu       Imail address: angielm@sfsu.edu                                                                                                    | Date offer declined:       Image: Image: Image                                                                                                    |   | Offer declined:                | O Yes     | No         |                          |                      |                |           |              |             |   |
| Approval process - Campus      Hring Manager:*     Angie Mendoza     Email address: angielm@sfsu.edu      Approval process - Campus:     SF-Faculty Offer Approval Process      Dean:     No user selected.      Faculty Affairs:     Angie Mendoza     Angie Mendoza     Angie Mendo                                                                                                    | Approval process - Campus      Hiring Manager:*     Angie Mendoza     Email address: angielm@sfsu.edu     Approval process - Campus:     SF-Faculty Offer Approval Process     Our ser selected.     SF-Faculty Affairs:     Angie Mendoza     Email address: angielm@sfsu.edu     SF-Faculty Affairs:     Angie Mendoza     Email address: angielm@sfsu.edu     SF-Faculty Affairs:     Angie Mendoza     Email address: angielm@sfsu.edu     SF-Faculty Affairs:     Angie Mendoza     Email address: angielm@sfsu.edu     SF-Faculty Affairs:     Angie Mendoza     Email address: angielm@sfsu.edu     SF-Faculty Affairs Office:     Angie Mendoza     Email address: jsummit@sfsu.edu     SF-Faculty Affairs Office:     Angie Mendoza     Email address: angielm@sfsu.edu     SF-Faculty Affairs Office:     Angie Mendoza     Email address: angielm@sfsu.edu     SF-Faculty Affairs Office:     Angie Mendoza     Records1to1of1                                                                                                    |   | Date offer declined:           |           |            | <b>İ</b>                 |                      |                |           |              |             |   |
| Approval process - Campus      Irining Manager:*     Angie Mendoza     Email address: angielm@sfsu.edu     Approval process - Campus:     SF-Faculty Offer Approval Process     Outer selected.     Faculty Affairs:     Angie Mendoza     Angie Mendoza     Angie                                                                                                    | Approval process - Campus      Hiring Manager:*     Angie Mendoza     Email address: angielm@sfsu.edu     SF-Faculty Offer Approval Process     O user selected.     Faculty Affairs:     Angie Mendoza     Angie Mendoza     A                                                                                                    |   |                                |           |            |                          |                      |                |           |              |             |   |
| Hiring Manager:*     Angie Mendoza   Email address: angielm@sfsu.edu     Approval process - Campus:     SF-Faculty Offer Approval Process     1. Dean:     1. Dean:     1. Dean:     No user selected.     2. Faculty Affairs:     Angie Mendoza   2. Faculty Affairs:     Angie Mendoza   2. Faculty Affairs:     Angie Mendoza   2. Faculty Affairs:     Angie Mendoza   2. Faculty Affairs:     Angie Mendoza   2. Faculty Affairs:     Angie Mendoza   2. Faculty Affairs:   Angie Mendoza   2. Faculty Affairs:     Imail address: mandolfo@sfsu.edu     4. Provost/Designee:   Jennifer Summit   Q. Imail address: jsummit@sfsu.edu     S. Faculty Affairs Office:     Angie Mendoza   Q. Imail address: angielm@sfsu.edu     Page 1 of 1     Save and close     Substitution of the process of the process o                                                                                                    | Hiring Manager:*       Angie Mendoza       Q       C         Email address: angielm@sfsu.edu          Approval process - Campus:       SF-Faculty Offer Approval Process          1. Dean:       No user selected.         2. Faculty Affairs:       Angie Mendoza         2. Faculty Affairs:       Angie Mendoza         3. AVP FA:       Carleen Mandolfo         4. Provost/Designee:       Jennil address: mandolfo@sfsu.edu         5. Faculty Affairs Office:       Angie Mendoza         Stread clos       Z                                                                                                    |   | Approval process -             | Campus    |            |                          |                      |                |           |              |             |   |
| Argie Wendoza   Approval process - Campus:     SF-Faculty Offer Approval Process     1. Dean:     No user selected.     2. Faculty Affairs:     Angie Mendoza     3. AVP FA:     Carleen Mandolfo     4. Provost/Designee:     Jennifer Summit     Angie Mendoza     Vertion of the second of the second of the se                                                                                                    | Approval process - Campus:       SF-Faculty Offer Approval Process V         1. Dean:       No user selected.         2. Faculty Affairs:       Angie Mendoza         3. AVP FA:       Email address: angielm@sfsu.edu         4. Provost/Designee:       Jennifer Summit         9. Faculty Affairs Office:       Angie Mendoza         9. Faculty Affairs Office:       Angie Mendoza         9. Page 1 of 1       Record 1 to 1 of 1                                                                                                    |   | Hiring Manager:*               |           |            | Aprio Mondoza            |                      | 0              | _         |              |             |   |
| Approval process - Campus: SF-Faculty Offer Approval Process           1. Dean:       Q. I         2. Faculty Affairs:       Angie Mendoza         2. Faculty Affairs:       Angie Mendoza         3. AVP FA:       Carleen Mandolfo         4. Provost/Designee:       Jennifer Summit         9. Faculty Affairs Office:       Angie Mendoza         •       Angie Mendoza         •       Imail address: angielm@sfsu.edu         •       Email address: jsummit@sfsu.edu         •       Email address: angielm@sfsu.edu         •       Email address: angielm@sfsu.edu         •       Email address: angielm@sfsu.edu         •       Email address: angielm@sfsu.edu         •       Email address: angielm@sfsu.edu         •       Page 1 of 1         Save and clos       Submit                                                                                                    | Approval process - Campus: SF-Faculty Offer Approval Process           1. Dean:       Q. I         2. Faculty Affairs:       Angie Mendoza         2. Faculty Affairs:       Angie Mendoza         3. AVP FA:       Carleen Mandolfo         4. Provost/Designee:       Jennifer Summit         9. Faculty Affairs Office:       Angie Mendoza         •       Angie Mendoza         •       Imail address: mandolfo@sfsu.edu         •       Email address: jsummit@sfsu.edu         •       Email address: jsummit@sfsu.edu         •       Email address: jsummit@sfsu.edu         •       Email address: jsummit@sfsu.edu         •       Email address: jsummit@sfsu.edu                                                                                                    | 9 | <i>G</i>                       |           |            | Email address: and       | ielm@sfsu.edu        | ų z            | 7<br>~    |              |             |   |
| Approval process - Campus:       SF-Faculty Offer Approval Process •         1. Dean:       Q. I         2. Faculty Affairs:       Angie Mendoza         2. Faculty Affairs:       Angie Mendoza         3. AVP FA:       Carleen Mandolfo         4. Provost/Designee:       Jennifer Summit         9. Faculty Affairs Office:       Angie Mendoza         9. Faculty Affairs Office:       Angie Mendoza         9. Faculty Affairs Office:       Angie Mendoza         9. Faculty Affairs Office:       Angie Mendoza         9. Faculty Affairs Office:       Angie Mendoza         9. Faculty Affairs Office:       Angie Mendoza         9. Faculty Affairs Office:       Angie Mendoza         9. Faculty Affairs Office:       Angie Mendoza         9. Faculty Affairs Office:       Angie Mendoza         9. Faculty Affairs Office:       Angie Mendoza         9. Faculty Affairs Office:       Angie Mendoza         9. Faculty Affairs Office:       Angie Mendoza         9. Faculty I of 1       Records 1 to 1 of 1                                                                                                    | Approval process - Campus:       SF-Faculty Offer Approval Process •         1. Dean:       Q         2. Faculty Affairs:       Angie Mendoza         2. Faculty Affairs:       Angie Mendoza         3. AVP FA:       Carleen Mandolfo         4. Provost/Designee:       Jennifer Summit         Jennifer Summit       Q         5. Faculty Affairs Office:       Angie Mendoza         Page 1 of 1       Records 1 to 1 of 1                                                                                                    |   |                                |           |            | <u>eman address. ang</u> | <u>rennesisa.cou</u> |                |           |              |             |   |
| 1. Dean:       Image: Constraint of the second of the second                                                                                                    | 1. Dean:       Image: Constraint of the second of the second                                                                                                    | 1 | Approval process - Ca          | mpus:     |            | SF-Faculty Offer A       | pproval Process      | ~              |           |              |             |   |
| No user selected.         2. Faculty Affairs:         Angie Mendoza         Q. I         Email address: angielm@sfsu.edu         3. AVP FA:         Carleen Mandolfo         Q. I         Email address: mandolfo@sfsu.edu         4. Provost/Designee:         Jennifer Summit         Q. I         Email address: jsummit@sfsu.edu         S. Faculty Affairs Office:         Angie Mendoza         Q. I         Fmail address: angielm@sfsu.edu                                                                                                    | No user selected.         2. Faculty Affairs:         Argie Mendoza       Q         Email address: angielm@sfsu.edu         3. AVP FA:         Carleen Mandolfo       Q         4. Provost/Designee:         Jennifer Summit       Q         Frail address: jsummit@sfsu.edu         5. Faculty Affairs Office:         Angie Mendoza       Q         Email address: angielm@sfsu.edu                                                                                                    |   | 1. Dean:                       |           |            |                          |                      |                |           | Q            |             |   |
| 2. Faculty Affairs:       Angie Mendoza       Q       Image: Carleen Mandolfo       Image: Carleen Mandolfo       Q       Image: Carleen Mandolfo       Q       Image: Carleen Mandolfo       Image: Carleen Mandolfo       Image:                                                                                                    | 2. Faculty Affairs:       Angie Mendoza       Q       Image: Carleen Mandolfo       Q       Image: Carleen Mandolfo       Image: Carleen Mandolfo       Image: Carleen Mandolfo       Image:                                                                                                    |   |                                |           |            |                          | No user select       | ed.            |           |              |             |   |
| Average included       Carleen Mandolfo         S. Average included       Carleen Mandolfo         Carleen Mandolfo       Carleen Mandolfo         Email address: mandolfo@sfsu.edu       Imail address: mandolfo@sfsu.edu         4. Provost/Designee:       Jennifer Summit         Jennifer Summit       Carleen Mandolfo         S. Faculty Affairs Office:       Angie Mendoza         Page 1 of 1       Records 1 to 1 of 1                                                                                                    | Avp FA:       Email address: angielm@sfsu.edu         3. AVP FA:       Carleen Mandolfo         4. Provost/Designee:       Jennifer Summit         Jennifer Summit       Imail address: jsummit@sfsu.edu         5. Faculty Affairs Office:       Angie Mendoza         Imail address: angielm@sfsu.edu       Imail address: angielm@sfsu.edu                                                                                                    |   | 2. Faculty Affairs:            |           |            |                          | Angie Mendo          | 73             |           | 0            |             |   |
| 3. AVP FA:       Carleen Mandolfo       Q       Image: Carleen Mandolfo         4. Provost/Designee:       Jennifer Summit       Q       Image: Carleen Mandolfo         5. Faculty Affairs Office:       Angie Mendoza       Q       Image: Carleen Mandolfo         Pege 1 of 1       Records 1 to 1 of 1         Save and clos       Submit       ancel                                                                                                    | 3. AVP FA:<br>Carleen Mandolfo Q I<br>Email address: mandolfo@sfsu.edu<br>4. Provost/Designee:<br>Jennifer Summit Q I<br>Email address: jsummit@sfsu.edu<br>5. Faculty Affairs Office:<br>Angie Mendoza Q I<br>Email address: angielm@sfsu.edu<br>Page 1 of 1<br>Records 1 to 1 of 1<br>Save and clos                                                                                                    |   |                                |           |            |                          | Email address        | : angie        | m@sfsu @  | Q            | 0           | ~ |
| 3. AVP FA:       Carleen Mandolfo       Q       Image: Carleen Mandolfo         4. Provost/Designee:       Jennifer Summit       Q       Image: Carleen Mandolfo         4. Provost/Designee:       Jennifer Summit       Q       Image: Carleen Mandolfo         5. Faculty Affairs Office:       Angie Mendoza       Q       Image: Carleen Mandolfo         Page 1 or 1       Records 1 to 1 or 1          Submit       ancel                                                                                                    | 3. AVP FA:       Carleen Mandolfo       Q       Image: Carleen Mandolfo       Q       Image: Carleen Mandolfo       Image: Carleen Mandolfo       Q       Image: Carleen Mandolfo       Image: Carleen Mandolfo                                                                                                    |   |                                |           |            |                          | <u>eman address</u>  | . ungie        | mearad    |              |             |   |
| Email address: mandolfo@sfsu.edu          4. Provost/Designee:       Jennifer Summit       Q          Email address: jsummit@sfsu.edu           5. Faculty Affairs Office:       Angie Mendoza       Q          Email address: angielm@sfsu.edu          Page 1 of 1       Records 1 to 1 of 1         Save and clos         Submit       ancel                                                                                                    | Email address: mandolfo@sfsu.edu          4. Provost/Designee:       Jennifer Summit       Q          Jennifer Summit       Q           5. Faculty Affairs Office:       Angie Mendoza       Q          Email address: angielm@sfsu.edu           Page 1 or 1       Records 1 to 1 of 1         Save and clos       Submit       ancel                                                                                                    |   | 3. AVP FA:                     |           |            |                          | Carleen Man          | dolfo          |           | Q            | 2           |   |
| 4. Provost/Designee:       Jennifer Summit       Q       Ø         Email address: jsummit@sfsu.edu       *         5. Faculty Affairs Office:       Angie Mendoza       Q       Ø         Email address: angielm@sfsu.edu       *         Pege 1 of 1       Records 1 to 1 of 1         Save and clos                                                                                                    | 4. Provost/Designee:       Jennifer Summit       Image: Comparison of the second second secon                                                                                                    |   |                                |           |            |                          | Email address        | : mand         | olfo@sfsu | <u>ı.edu</u> |             | ~ |
| 5. Faculty Affairs Office:                                                                                                    | 5. Faculty Affairs Office:                                                                                                    |   | 4. Provost/Designee            | 2         |            |                          | Jennifer Sum         | mit            |           | Q            | _           |   |
| 5. Faculty Affairs Office: Angie Mendoza Q 2<br>Email address: angielm@sfsu.edu ~                                                                                                    | 5. Faculty Affairs Office: Angie Mendoza Q 2<br>Email address: angielm@sfsu.edu *                                                                                                    |   |                                |           |            |                          | Email address        | <u>: jsumr</u> | nit@sfsu. | edu          |             | ~ |
| Email address: angielm@sfsu.edu     ~       Page 1 of 1     Records 1 to 1 of 1       Save and clos     Submit                                                                                                    | Page 1 of 1 Records 1 to 1 of 1 Save and clos                                                                                                    |   | 5. Faculty Affairs Of          | fice:     |            |                          | Angie Mendo          | za             |           | Q            |             |   |
| Page 1 of 1 Records 1 to 1 of 1 Save and clos                                                                                                    | Page 1 of 1 Records 1 to 1 of 1 Save and clos Submit ancel                                                                                                    |   |                                |           |            |                          | Email address        | : angie        | lm@sfsu.e | edu          |             | ~ |
| Page 1 of 1 Records 1 to 1 of 1 Save and clos Submit Dancel                                                                                                    | Page 1 of 1 Records 1 to 1 of 1 Save and clos Submit Lancel                                                                                                    |   |                                |           |            |                          |                      |                |           |              |             |   |
| Save and clos Submit Lancel                                                                                                    | Save and clos                                                                                                    |   | Page 1 of 1                    |           |            |                          |                      |                |           | Records      | 1 to 1 of 1 |   |
| Save and close Submit Lancel                                                                                                    | Save and clos Submit Cancel                                                                                                    |   |                                |           |            |                          |                      |                |           |              |             |   |
|                                                                                                    |                                                                                                    |   |                                |           |            | Save and clos            | Submit               | el             |           |              |             |   |
|                                                                                                    |                                                                                                    |   |                                |           |            |                          |                      |                |           |              |             |   |
|                                                                                                    |                                                                                                    |   |                                |           |            |                          |                      |                |           |              |             |   |